## Kære kunde

## Tillykke med dit nye Spromise kamera fra Jagt-Jakt.dk

Her får du en vejledning i hvordan du opsætter kamera så det er klar til brug.

- 1) Pak kamera ud af kassen, påsæt antennen og stram til således at antenne slutter helt tæt til gummipakningen omkring gevindet. Isæt herefter de 12 AA batterier, sd kort (IKKE MIKRO SDkort) og sim kort i de respektive kortslots.
- 2) Skub nu kameraets on/off kontakt op i midterstilling på "setup" så kameraet tænder. Herefter trykker du på knappen "menu". Tryk nu på højre piletast indtil ikonet "trådløs" er markeret. Tryk på pil ned indtil du ser teksten "setup værktøj". Tryk nu på OK knappen 2 gange efter hinanden og sluk herefter kameraet.
- 3) Tag det medfølgende kabel op af kassen og sæt det i USB porten på din PC samt i kameraets USB port i bunden af kameraet. Kameraet bipper nu højlydt 3 gange og fortæller dermed at det er forbundet med din pc.
- 4) Find nu kameraet via stifinderen på din pc og åben "wireless" programmet (dobbelt klik på ikonet) som du tidligere har downloadet til sd kortet. Du ser nu dette billede :

| Send Mode                                               |            | Send Via              |                      |  |  |  |
|---------------------------------------------------------|------------|-----------------------|----------------------|--|--|--|
| Instant                                                 | Max Num 0  | C MMS                 |                      |  |  |  |
| C Daily Report                                          | 21 30      | Internet              |                      |  |  |  |
| Operator Paramete                                       | -          | - Sand To             |                      |  |  |  |
| Country                                                 | Danmark 💌  | C Phone               | C Both               |  |  |  |
| Operator                                                | Greentel 👻 | • Email               | Email Setting        |  |  |  |
|                                                         | Parameters | C Cloud               | Cloud Setting        |  |  |  |
| Phone1 1111111     Phone3     Face3.1 (act @cat left #b |            | Phone2 Phone4 Final 2 | Phone2 Phone4 Free32 |  |  |  |
| Email 1 jagt@jagt-jakt.dk                               |            | Email 2               | Email 4              |  |  |  |
| MMS/GPRS Image<br>Image Quality                         | Normal 👻   | Image From kame       | era 1                |  |  |  |
| SMS<br>SMS Control                                      | OFF 💌      | 🗖 Status Respon       | Sê                   |  |  |  |

5) I boksen "send mode" i øverste venstre hjørne skal der altid være markeret med en prik i "instant", dette for at kamera sender hver gang der er bevægelse foran kameraet.

- 6) I boksen "send via" i øverste højre hjørne skal du nu vælge om kameraet skal sende billede til sig via MMS eller mail via internet, her klikker du og vælger den afsendelses metode der svarer til dit valgte abonnement, MMS eller internet = data
- 7) I boksen "operator parameter" vælger du Danmark udfor "country" og under "operator" vælger du den operatør som har udstedt dit sim kort. Har du fået sim kortet fra f.eks Sverige vælger du selvfølgelig Sverige under "country" o.s.v.
- 8) I boksen "send to" (se Fig.1) klikker du i "phone" eller "Email" alt efter om du vil sende MMS eller e-mail via internet med dit kamera. Du kan også vælge at klikke i "both", dette vil dog kun fungere når du sender billeder som MMS da du samtidig kan sende det til e-mail, såfremt du af en eller anden grund ønsker begge dele. At sende via Cloud er også en mulighed, men meget sjældent anvendt.

## Fig.1

| end Mode     |                                         |       | Send                | Via               |        |
|--------------|-----------------------------------------|-------|---------------------|-------------------|--------|
| Instant      | Max Num                                 | 0     | CN                  | AMS               |        |
| C Daily Re   | enort 21                                | 30    | •                   | ntemet            |        |
|              |                                         |       |                     |                   |        |
| C Off        |                                         |       |                     |                   |        |
| Operator Par | ameter                                  |       | Send                | То                |        |
|              | Demark                                  |       |                     |                   | -      |
| Country      | Email Setting                           | •     | CE                  | hone              | K Both |
| Operator     |                                         |       |                     |                   | ting   |
|              | Email Provider                          | Other |                     |                   | -      |
|              |                                         |       |                     |                   |        |
| Recipients   | Account (@xxx) vildtkam                 |       | era@fra-mi          | it-vildtkamera.dk |        |
|              | Password ******                         |       | ***                 |                   |        |
|              | Re-Type Password                        | ***** | **                  |                   |        |
| Phone3       | SMTP Server mail fra-<br>SMTP Port 2525 |       | -mit-vildtkamera.dk |                   |        |
| F Email 1    |                                         |       |                     |                   |        |
|              |                                         |       |                     |                   |        |
|              | OK                                      |       |                     | Cancel            |        |
| MS/GPRS      | Image                                   |       |                     |                   |        |
| Image Qua    | ality High 💌                            |       | Image F             | rom kamera 1      |        |
| MS           |                                         |       |                     |                   |        |
| SMS Cont     | rol OFF 💌                               |       | <b>□</b> Stat       | us Response       |        |
| Default      | Load                                    | s     | ave                 | Save as           | Cancel |

9) Har du valgt at sende som e-mail skal du nu klikke på "email setting" for at udfylde de 7 bokse : Email provider, Account, password, Re-type Password, SMTP server, SMTP port og SSL. I boksen Email provider skal der stå "other". I boksen "account" skriver du nu følgende sætning : vildtkamera@fra-mit-vildtkamera.dk I boksen "Password" skriver du : Bu9m5orw, læg mærke til at B er med STORT. Kopier herefter password og indsæt det i boksen "Re-type password".

I boksen "SMTP server" skriver du : mail.fra-mit-vildtkamera.dk

I boksen "port" skriver du : 2525

I boksen "SSL" skal der IKKE afkrydses, den skal du blot lade være.

Herefter trykker du på OK for at gemme.

- 10) I boksen "recipients" kan du skrive op til 4 telefonnumre ind eller 4 e-mail adresser alt afhængig hvordan du ønsker billederne (video på 3G kamera mod. 358) tilsendt.
- 11) I boksen "MMS/GPRS image" kan du klikke i venstre boks "image quality" for at vælge hvilken kvalitet billedet skal sendes i og til højre kan du skrive et kamera navn ind i boksen "image from", HUSK ikke at anvende bogstaverne Æ, Ø og Å.
- 12) I den sidste boks "SMS control" kan du vælge at slå SMS kontrol til eller fra på dit kamera. Med denne funktion aktiveret kan du sende en masse forskellige smskoder til dit kamera for enten at ændre på opsætningen eller få det til at udføre de kommandoer du beder det om. Sender du f.eks. koden "\*500#" vil kameraet sende dig et øjeblik billede. Se alle smskoder bag i din brugermanual der følger med kameraet.
- 13) Nu er der blot tilbage at gemme hele opsætningen og der anbefaler vi at du altid trykker på "save as" da du her kan kontrollere om du får gemt på det rigtige drev, altså på kameraets sd kort, så kik evt. via din stifinder hvilket drev dit kameraet er registreret som.

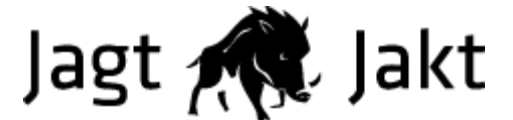

Knæk og bræk med dit kamera fra team Jagt-Jakt.dk